# First Steps User's Guide

This user's guide helps you to download and install TTworkbench, and guides you through configuring and running the built-in example in TTmex plugin.

- 1. Requirements
- 2. Download
- 3. Installation
- 4. Configuration
- 5. Running Test Case
- 6. Details
- 7. Appendix

# Testing Technologies

# For a successful proceeding please follow the instructions step by step!

If you need any assistance or want to report bug and error please contact Testing Technologies' customer care department:

Mr. Dirk Borowski Phone: +49 30 726 19 19 0 Email: <u>ttcn3-support@testingtech.com</u>

## 1. Requirements

| Operating Systems:     | Microsoft Windows XP, Vista, 7, 8 (x86-32, x86-64)<br>Red Hat Enterprise Linux (GTK, x86-32, x86-64)<br>Fedora (GTK, x86-32, x86-64)<br>SUSE Linux (GTK, x86-32, x86-64) |
|------------------------|----------------------------------------------------------------------------------------------------|
| Java 2 Platform (JRE): | Version J2SE 6.0 (1.6.x)<br>Download at <u>www.oracle.com/technetwork/java/javase/downloads/index.html</u> .                                                             |
|                        | Please note that we <b>strongly</b> recommend to use the above Java JDK. With the OpenJDK/IcedTea for Linux the TTworkbench license <b>will not work correctly</b> .     |
| Memory:                | 2 GB (4 GB recommended)                                                                                                    |

# **Reference ID and License File**

Before you download TTworkbench and TTmex plugin, make sure you received a valid Reference ID and license file. Otherwise please contact our sales team at <u>sales@testingtech.com</u>.

# 2. Download

Please use Testing Technologies' download portal: <u>www.testingtech.com/support/downloads.php</u>.

#### Step 1

Select the latest version of TTworkbench (Express, Basic or Professional) for your platform.

#### Step 2

Enter your Download Reference ID.

#### Step 3

Download the file and save it in your favored directory.

**NOTE!** With the Linux version of Microsoft Internet Explorer, the browser saves the **.jar file** as .zip. Just rename it back to .jar.

#### Step 4

Repeat steps 1-3 to download TTmex Plugin (TTplugin-TTmex\_x.x.archived-site.zip).

#### Step 5

Save the license file **license.dat** in your favored directory.

# 3. Installation

#### 3.1. TTworkbench

#### Step 1

Windows Platform:

Double click on **TTworkbench-xxx-installer.exe** (to be found on desktop or selected directory).

Linux Platform:

Use command line

java-jar TTworkbench-xxx-installer.jar

#### Step 2

Follow the pop up installation wizard...

On request, browse for the valid license file **license.dat**, already saved in your favored directory.

(TTworkbench requires a **valid license file** for execution, which was sent to you by mail.)

#### Step 3

Start TTworkbench from created desktop icon or menu entry.

#### Step 4

Start a new workspace by accepting the default workspace location on request or choose an existing one.

#### 3.2. TTplugin – TTmex

#### Step 5

In the TTworkbench menu, click on menu item  $Help \rightarrow Install New Software...$ 

#### Step 6

Click Add... → Archive.

Choose the downloaded installation file **TTplugin-TTmex\_x.x.archived-site.zip**, check the TTworkbench features box, click  $Next \rightarrow Next$ .

Accept the terms of license agreements, finish and confirm restart of TTworkbench.

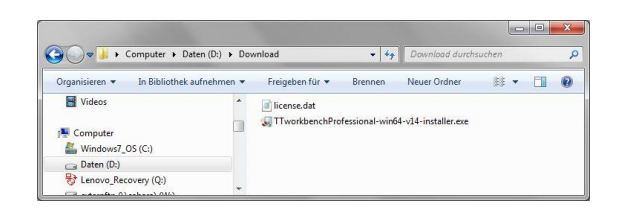

Testing

Technologies

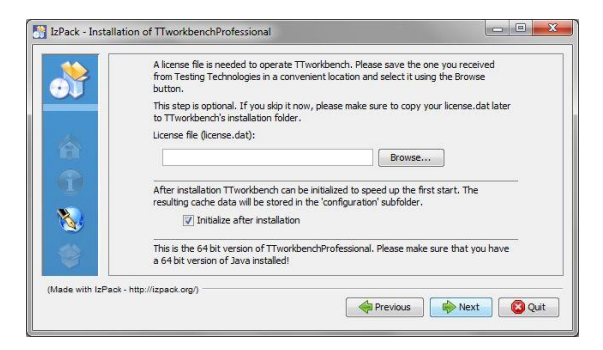

| Workspace                              | e Launcher                                                                                                    | ×            |
|----------------------------------------|----------------------------------------------------------------------------------------------------|--------------|
| Select a wo<br>TTworkben<br>Choose a w | rkspace<br>ch Professional stores your projects in a folder called<br>orkspace folder to use for this session. | a workspace. |
| Workspace:                             | D\Workspaces\MyFirstProject                                                                                    | ▼ Browse     |
| 🕅 <u>U</u> se this a                   | s the default and do not ask again                                                                             | OK Cancel    |

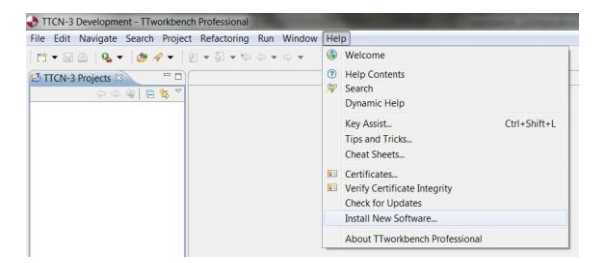

| 👌 İnstall                 | Contraction of the local division of the local division of the loc |                        | X            |
|---------------------------|----------------------------------------------------------------------------------------------------|------------------------|--------------|
| Available<br>Select a sit | Software<br>te or enter the location of a site.                                                                                                    |                        |              |
| Work with:                | type or select a site                                                                                                    | •                      | <u>A</u> dd  |
|                           | Find more software by working with the                                                                                                    | vailable Software Si   | preferences. |
| type filter to            | ext                                                                                                    |                        |              |
| Name                      | Version<br>here is no site selected.                                                                                                    |                        |              |
| Details                   |                                                                                                    |                        | ¢            |
| Show onl                  | y the latest versions of available software 🔲 Hide items tha                                                                                                    | t are already installe | d            |
| Group ite                 | ms by category What is <u>already</u>                                                                                                    | installed?             |              |
| Contact a                 | Il update sites during install to find required software                                                                                                    |                        |              |
| •                         | < Back Next >                                                                                                    | Einish                 | Cancel       |

#### 3.3. Import built-in example

#### Step 7

After restart you can import the built-in example project.

Close the welcome tab. In the project view, just click on the right mouse button, go to menu:

File → Import → TTCN-3 → TTCN-3 example projects → DistDino Example → Finish.

| Import                                                                                                    | _ <b>D</b> X |
|----------------------------------------------------------------------------------------------------|--------------|
| Select Import the TTCN-3 Example Project(s) into workspace.                                                                                                    | Ľ            |
| Select an import source:                                                                                                    |              |
| type filter text                                                                                                    |              |
| <ul> <li>▷ ☺ General</li> <li>▷ ☺ CVS</li> <li>▷ Install</li> <li>▷ Plug-in Development</li> <li>▷  Run/Debug</li> <li>▷ SVN</li> <li>▷ Team</li> <li>▷ TCN-3</li> <li>☑ TTCN-3 Example Projects</li> <li>☑ TTCN-3 Test Solution Projects</li> </ul> |              |
| (?) < Back Next > Einish                                                                                                    | Cancel       |

#### 3.3.1. Example project structure

| The source code of TTCN-3 definition.                       |
|-------------------------------------------------------------|
| The Java .class files                                       |
| The Java source code, here the codec example implementation |
| additional Jar libraries                                    |
| antbuild file for jar packaging                             |
| Part of TTmex configuration, belong to .mex                 |
| Test campaign loader file for standalone test execution     |
| Test logging file                                           |
| The configuration and usage instruction                     |
| The configuration and execution script file                 |
| The test adaptation configuration                           |
|                                                             |

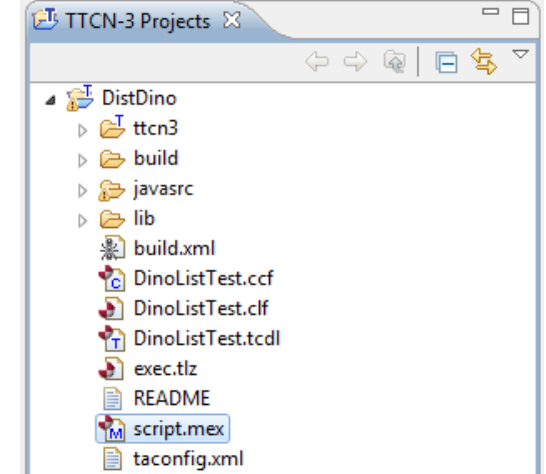

.mex ist the key configuration and execution file to distributed testing.

# 4. Configuration

#### 4.1. Test session deployment in .mex file

#### Step 8

Double click \*.mex file. You will see several tabs opened in the language editor.

#### 4.1.1. script.mex

add the following line: load -s \$ses\_id -c alpha2 -clf DinoListTest.clf

alpha2 is the slave name. Add and name the containers as you like.

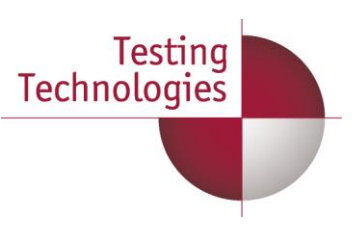

#### 4.1.2. Container Configuration File (CCF) editor

Press Duplicate button to add a new container, change the Host name, Host address and the container name. The container names must be the same as in the script.mex setting.

| CCF Container settings |                       |   |   |         |
|------------------------|-----------------------|---|---|---------|
| Select a host by h     | ostname or IP address |   |   |         |
| Host name:             | shanghai              |   |   | - Apply |
| Host address:          | 192.168.89.217        |   |   | ▼ Apply |
| Container name:        | alpha1                |   |   |         |
|                        |                       | 0 | K | Cancel  |

All containers (here alpha1 and alpha2) must contain the Deploy files too.

- The Deploy files are runnable and configuration files needed for test execution, including:
  - the jar files compiled from ttcn3 source,
  - all the (not built-in) plugin jar files,
  - configuration files like TT3plugins.xml and taconfig.xml files.

These will be transferred to the slave daemon(s) when starting the test session.

| 🔞 script.mex 🛛                                                                                                    |                                     |                                                                                                    | - 8                        |
|----------------------------------------------------------------------------------------------------|-------------------------------------|----------------------------------------------------------------------------------------------------|----------------------------|
| Container Configuration File (CCF)                                                                                                    |                                     |                                                                                                    |                            |
| Container Configuration File (CCF) Container list Specify the list of containers where the sources will be distributed.          alpha1 (192.168.89.217 shanghai.intern.testingtech.de)       alpha2 (192.168.89.106 lalibela.intern.testingtech.de) | Add<br>Duplicate<br>Remove<br>Clear | Container Details         Define the name of the container and the address of the host where it         Address:       192.168.89.217         Name:       alpha1         Deploy Files         Specify the files to be deployed on the selected container.         lib/dom.jar         lib/jaxp-api.jar         lib/XML_TA.jar         ttcn3/DinoListTest.jar | <pre>will be created</pre> |
| Apply Validate                                                                                                    |                                     |                                                                                                    |                            |
| script.mex CCF Editor DinoListTest.ccf TCDL Editor DinoListTest.tcdl                                                                                                    |                                     |                                                                                                    |                            |

This setting is then saved in DinoListTest.ccf file in XML format.

#### 4.1.3. Test Component Distribution Language (TCDL) Editor

mtcType uses the main container, here alpha1. ptcType uses both containers, alpha1 and alpha2.

Generally the distribution algorithm of Round-Robin is used, i.e., the PTC instances are distributed on the master and the slaves in row and then in circle. For example in case of 4 PTCs, PTC[0] and PTC[2] on the master apla1, PTC[1] and PTC[3] on the slave alpha2.

This setting is saved in DinoListTest.tcdl file in XML format.

| 🚵 script.mex 🕺                                                                         |                                                                                                    |                                                                                                    |
|----------------------------------------------------------------------------------------|----------------------------------------------------------------------------------------------------|----------------------------------------------------------------------------------------------------|
| Test Compo                                                                             | nent Distribution Language File (TCDL)                                                                             |                                                                                                    |
| Assembly prop<br>Specify an asso<br>Description:<br>Special contain<br>Collector conta | erties<br>mbly description, a special container and a collector<br>Distributed Test<br>alpha1<br>iner: alpha1<br>v | Partition properties         Specify an component selector, an distribution algorithm and the list of containers where the components will be distributed         Component selector:       ptcType         Distribution algorithm:       Round-Robin                                                                                                    |
| Partitions<br>Specify the list<br>mtcType<br>ptcType                                   | of partitions for the distribution of test components          Add         Duplicate         Remove         Clear  | Component containers         Specify the containers for selected component type.         alpha1         alpha2         Add         Edit         Remove         Clear         Image: Clear         Image: Clear      < |
| script.mex CCF E                                                                       | ditor DinoListTest.ccf TCDL Editor DinoListTest.tcdl                                                               |                                                                                                    |

#### 4.2. Daemon preparation

#### 4.2.1. Master daemon

Copy and unzip the **TTmexDist.zip** from

<TTworkbench installation directory>\plugins\com.testingtech.ttworkbench.ttmex.rt\_x.x.x.x to your favored folder locally (on your master computer).

The unzipped **TTmex\_x.x.x** directory is now your **TTmex root path**.

#### 4.2.2. Slave daemon(s)

- Copy the **TTmex\_x.x.x** directory to your slave computer(s)
- Copy the plugin folders from tt3plugins folder from your project to the tt3plugins folder in the TTmex\_x.x.x directory
- If you have installed some plugin in your TTworkbench, copy that from your TTworkbench installation directory under plugins folder to the tt3plugins folder in the **TTmex\_x.x.x** directory
- Add the license file in the the TTmex\_x.x.x directory. Make sure you have enough features for TTworkbench, TTmex daemon and all the plugins in your license. Each (master and slave) daemon needs a set of features in the license.

## 5. Running Test Case

#### 5.1. Starting master daemon

Before running the test case, the master daemon must be started from the TTmex root path. Open a command line console, go to the TTmex\bin path and start the **master daemon** with the .bat/.sh file.

.\TTmex 1.1.17\bin>startMasterDaemon.bat

Press any key. Two more consoles will be started – Session manager and daemon. If you see the following, they are started successfully.

```
[session manager started successfully]
```

[daemon started successfully (IP=<You master IP address>)]

Keep them open.

#### 5.2. Starting slave daemon

On the slave computer, edit startDaemon.bat with any text editor and modify the following line:

if not defined %NS HOST (set NS HOST=<Master IP address>)

Open a command line console, go to the TTmex\bin path and start the **daemon** with the .bat/.sh file.

.\TTmex\_1.1.17\bin>startDaemon.bat

Attention: Not the master but the (slave) daemon.

#### 5.3. Start test case in TTworkbench on the master computer

In TTworkbench open TTmex console over Window > Show view > Other > TTmex > TTmex console. You will see a new tab "TTmex Console" under the core language editor.

Click the connect button and confirm the selected connection.

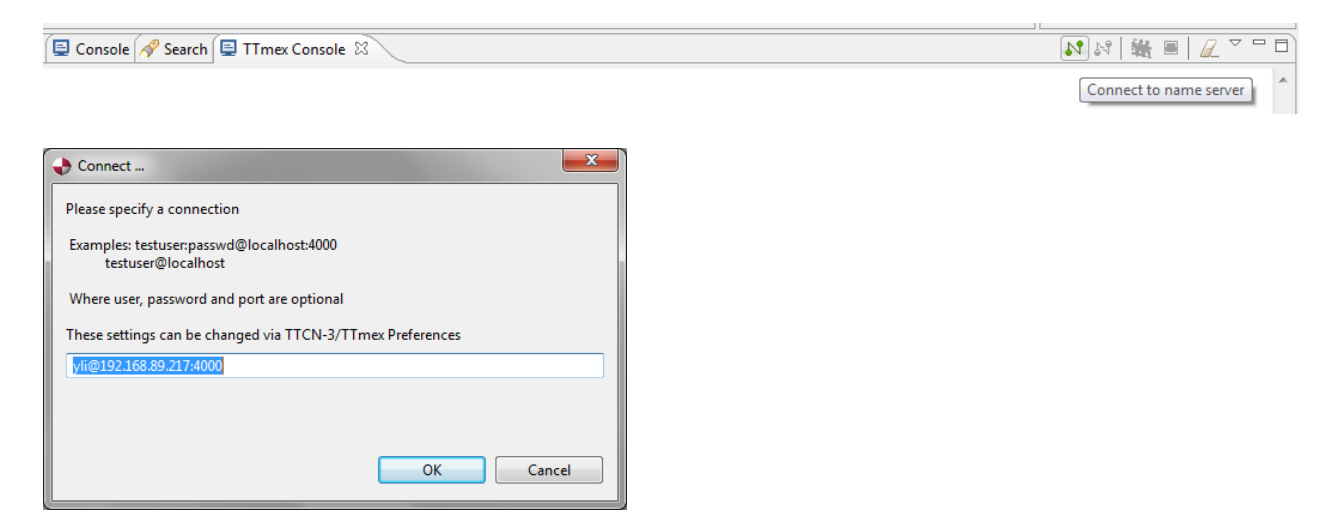

You are asked to start the (master and slave) daemons if not done.

You will see the following on the slave daemon:

[daemon started successfully (IP=<You slave IP address>)]

Press the execution button to run the test case.

TTmex Console X I II I Z Z I I Execute script

| + Choose Location         | ×         |
|---------------------------|-----------|
| Select TTMex Script File: |           |
| DistDino                  |           |
|                           | OK Cancel |

Testina

Technologies

After execution, a pop up window indicates the script execution is terminated.

The log file exec.tlz is saved in the project root directory (as set in the script.mex file).

#### 5.4. Analysis

- Double click on the exec.tlz file and switch to the execution perspective.
- Click on the TTCN-3 Graphical Logging tab.
- It shows the results of the execution as a graphical presentation.
- A single click on a send/receive message arrow provides further details of the TTCN-3 template representation in the Test Data View.
- A single click on a receive arrow shows you the received message compared to the expected TTCN-3 template. Mismatched values are marked red.
- In the Dump tab you can check the message in octetstring format.

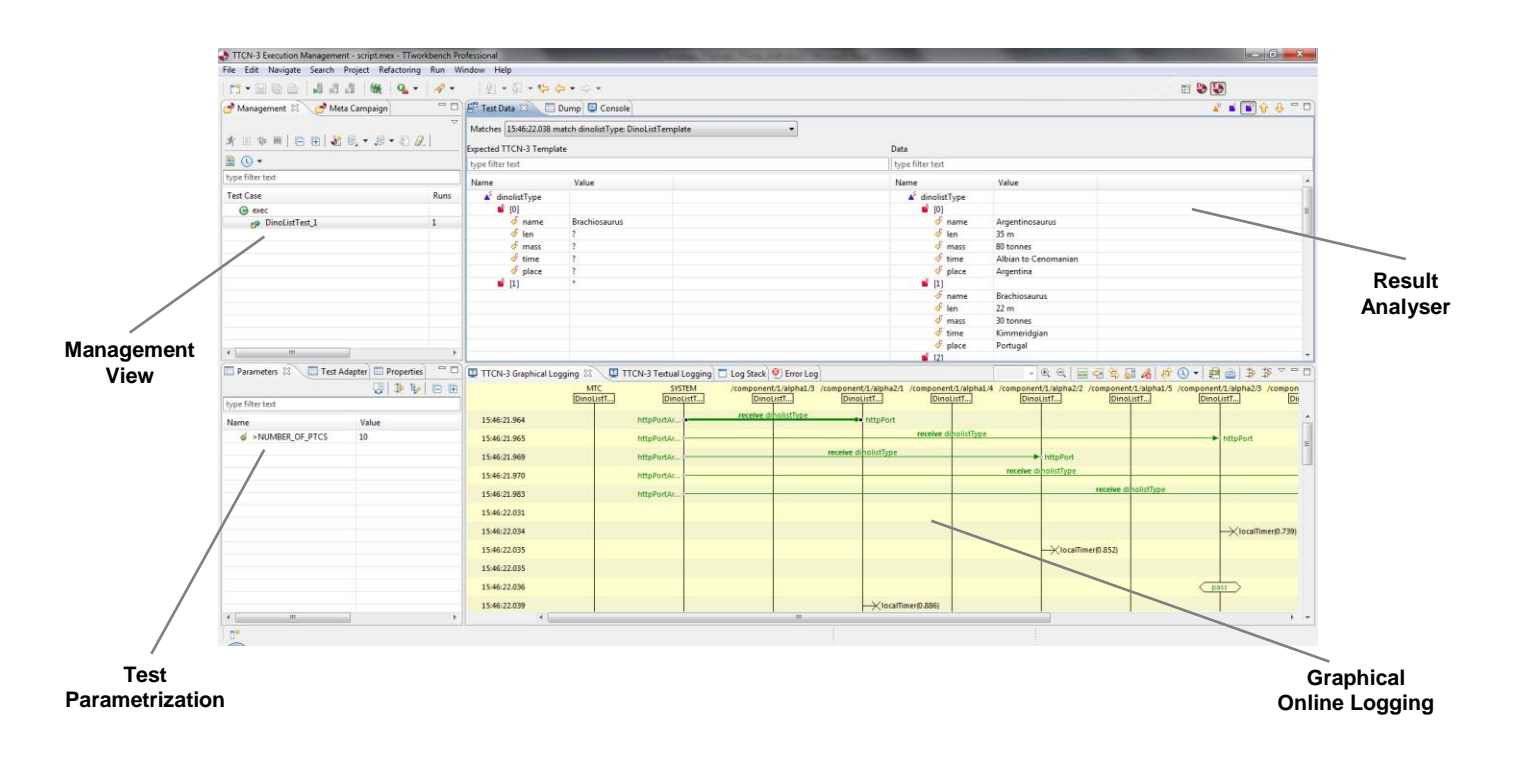

For more details, please refer to the built-in manual in TTworkbench over  $Help \rightarrow Help \text{ contents} \rightarrow Testing Technologies TTworkbench User's Guide > Using TTworkbench TTman \rightarrow Using TTman$ 

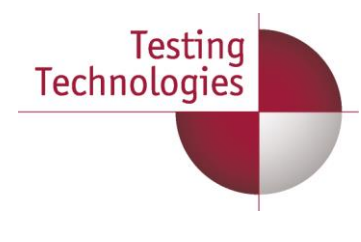

# 6. Details

# 6.1. Core Language Editor (CL Editor)

Each TTCN-3 file can be opened by double clicking in the project view and then be edited in the CL Editor. After opening the files, the source code will be syntactically checked and highlighted. In addition, an outline will be generated automatically and the go-to-declaration feature will be enabled.

|                                      | TTCN-3 Development - DistDino/ttcn3/DinoListTest.tto                                                                                                    | n3 - Tworkbench Professional                                                                                                    | - 0 - X-                                                                                                    |                     |
|--------------------------------------|----------------------------------------------------------------------------------------------------|----------------------------------------------------------------------------------------------------|----------------------------------------------------------------------------------------------------|---------------------|
|                                      | Eile Edit Source Navigate Search Project Befac                                                                                                    | toring Bun Window Help                                                                                                    |                                                                                                    |                     |
|                                      | 13-262 <b>1</b> 33 900 (                                                                                                    |                                                                                                    | 22 🔁 😓                                                                                                    |                     |
|                                      | CTTCN-3 Projects 23                                                                                                    | Script.mex 🗋 README 👔 DinolistTest.ttcn3 🖾 🔍 🔍                                                                                                    | 🗄 Outline 🖾 🐡 🗖                                                                                                    |                     |
|                                      |                                                                                                    | + * (C) Copyright Testing Technologies, 2001-20078. All Rights Reserved.                                                                                                    | 11 Az 🕀 🕀                                                                                                    |                     |
| TTCN-3 Compiler.<br>Validate Buttons | Durbins     Durbins     Durbinstretage     Trobuilartetage     Trobuilartetators     build     build     build     Dunciartetators     Dunciartetator     Dunciartetator     Dunciartetator     Dunciartetator     RadAMA     RadAMA     scriptmen     tecorfigami | <pre>exclute DisclistTest {     sockUpper integer NUMBER_OF_PTCS i= 2     with {     type record writype {         charstring fost,         charstring file         type second disclasurType {         charstring file         type record disclasurType {         charstring lan,         charstring place         }     }     } } </pre>                                                                                                    | Oncluitet     Noncluitet     Noncluitet     Noncluiter     Noncluiter     Noncluitype     denoisallype     denoisallype | - Outline           |
| Project View                         |                                                                                                    | <pre>6 template wellpape and involved and involved and in</pre> | <i>はは、</i> 無 ■ <i>2</i> == □<br>,                                                                                                    | TTCN-3<br>CL Editor |
|                                      | DistDino/ttcn3/DinoListTest.ttcn3                                                                                                    |                                                                                                    |                                                                                                    |                     |

# 6.2. TTthree (TTCN-3 Compiler)

For recompiling all TTCN-3 files open **DinoListTest.ttcn3** in the CL Editor and press the *Rebuild* button **.** 

**NOTE!** Compilation is only necessary if changing test cases or creating new ones. Otherwise, the generated **\*.jar** files from TTCN-3 source are already available for execution.

# 6.3. TTman (Test Execution Management)

In order to execute the standalone test cases and configure parameters, the CLF has to be loaded into the Test Execution Management.

For more details, please refer to the built-in manual in TTworkbench over Help  $\rightarrow$  Help contents  $\rightarrow$  Testing Technologies TTworkbench User's Guide > Using TTworkbench TTman  $\rightarrow$ Using TTman

Additionally you can find further documentations of TTmex usage.

Built-in manual in TTworkbench: *Help*  $\rightarrow$  *Help Contents*  $\rightarrow$  *Testing Tech TTmex User's Guide*.

In the DistDino Example project: README

In the TTmex-xxx root directory: README

# 7. Appendix

#### 7.1. Acronyms

| CCF       | Container Configuration File              |
|-----------|-------------------------------------------|
| CD        | Coding/Decoding                           |
| CL Editor | Core Language Editor                      |
| СН        | Component Handler                         |
| CLF       | Campaign Loader File                      |
| IUT       | Implementation Under Test                 |
| MTC       | Main Test Component                       |
| РТС       | Parallel Test Component                   |
| TCDL File | Test Component Distribution Language File |

#### 7.2. Notes

This document is subject to change without notice.

Testing Technologies IST GmbH Michaelkirchstraße 17/18 10179 Berlin, Germany

 Phone
 +49 30 726 19 19 -0

 Fax:
 +49 30 726 19 19 -20

 Email:
 info@testingtech.com

 Internet:
 www.testingtech.com

Testing Technologies, the Testing Tech logo, TTworkbench and TTsuite are trademarks or registered trademarks of Testing Technologies IST GmbH. Other terms are used for identification purposes and are trademarks or registered trademarks of their respective companies. Testing Technologies' TTsuite is powered by Eclipse technology and includes Eclipse plug-ins that can be installed and used with other Eclipse 3.7.2-based offerings. It includes software developed by the Apache Software Foundation (<u>http://www.apache.org/</u>), ANTLR (<u>http://www.antlr.org/</u>), Tigris.org (<u>http://gef.tigris.org/</u>), and L2FProd.com (http://L2FProd.com/).